# EFIS Transfer Payment Application (TP Module)

**User's Guide for School Boards** 

September 2004

## About this Guide

This guide explains the basics of using the TP Module to view payment details, documents and board specific reports.

#### **System Requirements**

This guide assumes that users of the TP Module:

- are using a PC running Windows version 95, 98 or later.
- have access to the internet
- are running the web browser Microsoft Internet Explorer version 5.0 or later. Note that users running EFIS under other web browsers may have problems.

## Contents

| About this Guide                     | 2  |
|--------------------------------------|----|
| System Requirements                  | 2  |
| Contents                             | 3  |
| What is the TP Module?               | 4  |
| Logging In                           | 5  |
| TP Module Payment Classification     | 6  |
| TP Document Types                    | 6  |
| Base Recommendations ("BR")          | 7  |
| Base Adjustment Vouchers ("BAV")     | 8  |
| Financial Statement ("FS") Documents | 9  |
| Other Payment Vouchers               | 10 |
| Viewing Transfer Payment Documents   | 11 |
| Viewing Documents                    | 11 |
| Viewing Payments                     | 11 |
| Viewing Payments                     | 11 |
| Reports                              | 12 |
| Confirmation of Advance              | 12 |
| Monthly Remittance                   | 12 |
| Cash Flow                            | 13 |

### What is the TP Module?

The Transfer Payment (TP) Module is a database application that allows Ministry of Education staff to generate transfer payment documents and effect transfer payments to District School Boards and School Authorities in Ontario. The TP module also allows staff at District School Boards and School Authorities in Ontario to view details of transfer payments received.

The following transfer payment documents can be viewed in TP:

- Base Recommendations
- Base Adjustments
- Other Payment Vouchers
- Financial Statement documents

The following pre-defined reports can be printed in TP:

- Monthly Remittance Advice provides payment details for a specified month
- Confirmation of Advances provides payment details for a specified school year
- Cashflow provides a summary of Legislated Grants payment made year-to-date and a projection of payments remaining

# Logging In

Each Board staff that will be using TP will need a user ID and a password.

1 On the address line of your web browser, type

https://efis.edu.gov.on.ca/login.asp

2 The first screen is the Login screen.

On the Login screen:

- 1 Enter your user name.
- 2 Enter your password.
- 3 Click Login. This takes you to the Home Page.
- 4 On the Home Page click the **<u>Transfer Payment system</u>** link.

#### Working in French

French users will be defaulted to the French version of the TP Module. English users may at any time click on **Français** link to toggle to French screens.

## **TP Module Payment Classification**

To facilitate payment processing by the Ministry and to provide summary payment details, payment classifications were created. Three fields classify and describe the payment funding source.

ALLOCATION - describes the ministry funding source

- SBOG School Board Operating Grant, legislative grants
- EPO Education Programs Other, various specific purpose grants

PROGRAM – further describes the funding source and responsibility branch for EPOs

- GLG General Legislative Grants, legislative grants
- Other used to identify payments which do not impact the grant entitlement of a board, e.g. cashflow withholding due to non-compliance
- EPO XXX Education Programs Other where XXX is the source ministry branch acronym, e.g. EPO TPFR

**SUB-PROGRAM** – describes the payment

- for SBOG, defines the reason for payment, e.g. Adjustment audit
- for EPO describes the actual EPO program/grant, e.g. Tutors in the Classroom

#### **TP Document Types**

To accommodate the various types of payments made by the Ministry to school boards, document types were designed to capture relevant grant information that supports the payment. The following four document types support the payment classification and provide details of the grant funding:

Base Recommendation (BR) Base Adjustment Voucher (BAV) Financial Statement (FS) Other Payment Voucher (OPV)

# Base Recommendations ("BR")

A Base Recommendation is used to calculate the monthly grant advance based on a board's reviewed estimate or revised estimate EFIS file.

|                                                                                                    |                                                                                                    |                                         |              |             |          |                                                                                                    | <u>França</u> |
|----------------------------------------------------------------------------------------------------|----------------------------------------------------------------------------------------------------|-----------------------------------------|--------------|-------------|----------|----------------------------------------------------------------------------------------------------|---------------|
|                                                                                                    |                                                                                                    |                                         |              | Doc #:      | _        | 880                                                                                                    |               |
| Board:                                                                                                    | Toronto DSB                                                                                                    |                                         |              |             |          |                                                                                                    |               |
| Doc. Type:                                                                                                    | BR                                                                                                    | School Year:                            | 2004-05      |             |          |                                                                                                    |               |
| Doc.                                                                                                    |                                                                                                    |                                         |              |             |          |                                                                                                    |               |
| Name:                                                                                                    | 2004-05 Estimates Ba                                                                                                    | se Adjusted fo                          | r LOG        | Doc. Status | : Approv | ed                                                                                                    |               |
| Bank                                                                                                    | Main a/c                                                                                                    |                                         |              | Pymt.       | 2004-0   | 5 School Year Sch                                                                                                    |               |
| Account                                                                                                    |                                                                                                    |                                         |              | Schedule    | 20010    |                                                                                                    |               |
| Allocation:                                                                                                    | SBOG                                                                                                    | Program:                                | GLG          | Program:    | Grant E  | Base - Monthly Adv                                                                                                    |               |
| Created By:                                                                                                    | Diane Strumila (I                                                                                                    | Last Updated                            | Diane Strumi | a (l        |          |                                                                                                    |               |
|                                                                                                    |                                                                                                    | By.                                     | 1            |             |          |                                                                                                    |               |
| Section Une<br>Total Found:                                                                                                    | Uescription<br>ation Allocation                                                                                                    |                                         |              | Previous    | Base     | Keviewed Base UI<br>1 074 252 531 00                                                                                                    | itterence     |
| Primary Cla                                                                                                    | ss Size Allocation                                                                                                    |                                         |              |             |          | 12.493.907.00                                                                                                    |               |
| Special Ed /                                                                                                    | Nocation                                                                                                    |                                         |              |             |          | 258,203,398.00                                                                                                    |               |
| Language Al                                                                                                    | location                                                                                                    |                                         |              |             |          | 105,243,036.00                                                                                                    |               |
| Distant Scho                                                                                                    | ools                                                                                                    |                                         |              |             |          | 0.00                                                                                                    |               |
| Remote & R                                                                                                    | ural Allocation                                                                                                    |                                         |              |             |          | 0.00                                                                                                    |               |
| Learning Op                                                                                                    | portunity Allocation                                                                                                    |                                         |              |             |          | 123,509,424.00                                                                                                    |               |
| Adult Ed. CB                                                                                                    | E & Summer School Allocation                                                                                                    |                                         |              |             |          | 38,142,341.00                                                                                                    |               |
| Feacher Qua                                                                                                    | ilification & Experience Allocation                                                                                                    |                                         |              |             |          | 81,940,316.00                                                                                                    |               |
|                                                                                                    |                                                                                                    |                                         |              |             |          | 41 740 000 00                                                                                                    |               |
| Transportatio                                                                                                    | on Allocation                                                                                                    |                                         |              |             |          | 41,749,088.00                                                                                                    |               |
| Transportatio<br>Administratio                                                                                                    | on Allocation<br>on & Governance Allocation                                                                                                    |                                         |              |             |          | 54,716,945.00                                                                                                    |               |
| Transportatio<br>Administratio<br>School Oper                                                                                                    | on Alocation<br>on & Governance Alocation<br>ations Alocations                                                                                                    |                                         |              |             |          | 41,749,088.00<br>54,716,945.00<br>234,527,950.00                                                                                                    |               |
| Transportatio<br>Administratio<br>School Oper<br>Declining En                                                                                                    | on Allocation<br>on & Governance Allocation<br>ations Allocations<br>roment Adjustment                                                                                                    |                                         |              |             |          | 41,749,088.00<br>54,716,945.00<br>234,527,950.00<br>30,874,839.00                                                                                                    |               |
| Transportatio<br>Administratio<br>School Oper<br>Declining En<br>Fotal Operat                                                                                                    | on Allocation<br>on & Governance Allocation<br>ations Allocations<br>rolment Adjustment<br>ing                                                                                                    |                                         |              |             |          | 41,749,088.00<br>54,716,945.00<br>234,527,950.00<br>30,874,839.00<br>2,055,653,775.00                                                                                                    |               |
| Transportation<br>Administration<br>School Oper<br>Declining En<br>Total Operat<br>School Rene                                                                                                    | on Allocation<br>on & Governance Allocation<br>ations Allocations<br>rolment Adjustment<br>ing<br>wal Allocation                                                                                                    |                                         |              |             |          | 41,749,088.00<br>54,716,945.00<br>234,527,950.00<br>30,874,839.00<br>2,055,653,775.00<br>47,298,288.00                                                                                                    |               |
| Transportatii<br>Administratii<br>School Oper<br>Declining En<br>Total Operat<br>School Rene<br>New Pupil Pl                                                                                                    | on Allocation<br>on & Governance Allocation<br>ations Allocations<br>rollment Adjustment<br>ing<br>wal Allocation<br>Saces Allocation                                                                                                    |                                         |              |             |          | 41,749,088,00<br>54,716,945,00<br>234,527,950,00<br>30,874,839,00<br>2,055,653,775,00<br>47,298,288,00<br>0,00                                                                                                    |               |
| Transportati<br>Administratik<br>School Oper<br>Declining En<br>Total Operat<br>School Rene<br>New Pupil Pl<br>Dutstanding<br>Detr Chame                                                                                                    | on Allocation<br>on & Governance Allocation<br>ations Allocations<br>rolment Adjustment<br>ing<br>awal Allocation<br>Capital Commitments<br>or Allocation                                                                                                    |                                         |              |             |          | 41,749,088,00<br>54,716,946,00<br>234,527,950,00<br>2,055,663,776,00<br>47,298,288,00<br>0,00<br>0,00<br>2,50,47,201,00                                                                                                    |               |
| Transportatii<br>Administratii<br>School Oper<br>Declining En<br>Total Operat<br>School Rene<br>New Pupil Pl<br>Dutstanding<br>Debt Charge<br>Permanent F                                                                                                    | on Allocation<br>on & Governance Allocation<br>ations Allocations<br>rolment Adjustment<br>ing<br>waal Allocation<br>laces Allocation<br>Capital Commitments<br>es Allocation<br>iicancien ot NPE                                                                                                    |                                         |              |             |          | 41,749,088,00<br>54,716,945,00<br>234,527,950,00<br>30,874,839,00<br>2,055,653,775,00<br>47,298,288,00<br>0,00<br>25,047,201,00<br>20,048,558,00                                                                                                    |               |
| Transportatii<br>Administratii<br>School Opera<br>Declining En<br>Total Operat<br>School Rene<br>New Pupil PI<br>Outstanding<br>Debt Charge<br>Permanent F<br>Total Alocat                                                                                                    | on Allocation<br>on & Governance Allocation<br>ations Allocations<br>rolment Adjustment<br>ing<br>wal Allocation<br>Capital Commitments<br>es Allocation<br>Financing of NPF<br>ions                                                                                                    |                                         |              |             |          | 41,749,088,00<br>54,716,945,00<br>234,527,950,00<br>30,874,839,00<br>2,055,653,775,00<br>47,298,288,00<br>0,00<br>25,047,201,00<br>20,498,586,00<br>2,148,407,560,00                                                                                                    |               |
| Transportati<br>Administrati<br>School Oper<br>Declining En<br>Total Operat<br>School Rene<br>New Pupil Pl<br>Outstanding<br>Debt Charge<br>Permanent F<br>Total Allocat<br>Tax Revenu                                                                                                    | on Allocation<br>on & Governance Allocation<br>ations Allocations<br>rolment Adjustment<br>ing<br>wal Allocation<br>laces Allocation<br>Capital Commitments<br>es Allocation<br>inancing of NPF<br>ions<br>e                                                                                                    |                                         |              |             |          | 41,749,088,00<br>54,716,945,00<br>234,527,950,00<br>30,874,839,00<br>2,065,653,775,00<br>47,298,288,00<br>0,00<br>0,00<br>25,047,201,00<br>20,498,866,00<br>2,148,497,850,00<br>1,384,155,780,00                                                                                                    |               |
| Transportatii<br>Administratik<br>School Oper<br>Declining En<br>Total Operat<br>School Rene<br>New Pupil Pl<br>Outstanding<br>Debt Charge<br>Permanent F<br>Fotal Allocat<br>Fax Revenue                                                                                                    | on Allocation<br>on & Governance Allocation<br>ations Allocations<br>rollment Adjustment<br>ing<br>wal Allocation<br>Capital Commitments<br>s Allocation<br>Financing of NPF<br>ions<br>e<br>adjustment for 2004 Calendar Y                                                                                                    | ear variance                            |              |             |          | 41,749,088,00<br>54,716,945,00<br>234,527,950,00<br>30,874,839,00<br>2,065,653,775,00<br>47,298,288,00<br>0,00<br>0,00<br>25,047,201,00<br>20,498,566,00<br>2,148,497,860,00<br>1,384,155,780,00<br>0,00                                                                                                    |               |
| Transportatii<br>Administratii<br>School Oper<br>Declining En<br>Total Operat<br>School Rene<br>New Pupil Pl<br>Outstanding<br>Debt Charge<br>Permanent F<br>Total Allocat<br>Fax Revenu<br>Fax revenue<br>Fax revenue                                                                                                    | on Allocation<br>on & Governance Allocation<br>ations Allocations<br>ing<br>avail Allocation<br>Capital Commitments<br>is Allocation<br>Financing of NPF<br>ions<br>e<br>e adjustment for 2004 Calendar Y<br>Day School Ontario Residents                                                                                                    | 'ear variance                           |              |             |          | 41,749,088,00<br>54,716,945,00<br>234,527,950,00<br>30,874,839,00<br>2,055,653,775,00<br>47,298,288,00<br>0,00<br>25,047,201,00<br>20,498,586,00<br>2,148,497,850,00<br>1,384,155,780,00<br>0,00<br>0,00                                                                                                    |               |
| Transportatii<br>Administratii<br>School Oper<br>Declining En<br>Total Operat<br>School Rene<br>New Pupil Pl<br>Outstanding<br>Debt Charge<br>Permanent F<br>Total Allocat<br>Fax revenue<br>Fax revenue<br>ndividuals -<br>Sal, Wages                                                                                                    | on Allocation<br>on & Governance Allocation<br>ations Allocations<br>rollment Adjustment<br>ing<br>awal Allocation<br>Capital Commitments<br>e Allocation<br>Financing of NPF<br>ions<br>e<br>adjustment for 2004 Calendar Y<br>Day School Ontario Residents<br>& Employee Benefits Not Payab                                                                                                    | 'ear variance<br>le - Labour disruption | n            |             |          | 41,749,088,00<br>54,716,945,00<br>234,527,950,00<br>2,055,653,775,00<br>47,298,288,00<br>0,00<br>0,00<br>25,047,201,00<br>20,498,586,00<br>2,148,497,850,00<br>1,384,155,780,00<br>0,00<br>0,000                                                                                                    |               |
| Transportatii<br>Administratii<br>School Oper<br>Declining En<br>Total Operat<br>School Rene<br>New Pupil PI<br>Outstanding<br>Debt Charge<br>Permanent F<br>Total Alocat<br>Tax Revenu<br>Fax revenue<br>ndividuals -<br>Sal, Wages<br>Approved Ei                                                                                                    | on Allocation<br>on & Governance Allocation<br>ations Allocations<br>rolment Adjustment<br>ing<br>avail Allocation<br>Capital Commitments<br>es Allocation<br>inancing of NPF<br>ions<br>e<br>adjustment for 2004 Calendar Y<br>Day School Ontario Residents<br>& Employee Benefits Not Payab<br>genditure - Labour disruption                                                                                                    | 'ear variance<br>le - Labour disruption | n            |             |          | 41,749,088,00<br>54,716,945,00<br>234,527,950,00<br>30,874,839,00<br>2,055,653,775,00<br>47,298,288,00<br>0,00<br>25,047,201,00<br>20,498,586,00<br>2,148,467,850,00<br>1,384,155,780,00<br>0,00<br>0,00<br>0,00<br>0,00                                                                                                    |               |
| Transportatii<br>Administratii<br>School Oper<br>Declining En<br>Total Operat<br>School Rene<br>New Pupil Pl<br>Outstanding<br>Debt Charge<br>Permanent R<br>Total Allocat<br>Total Allocat<br>Tax Revenu<br>Tax revenue<br>andividuals -<br>Sal, Wages<br>Poproved B.<br>Approved B.                                                                                                    | on Allocation<br>on & Governance Allocation<br>ations Allocations<br>rolment Adjustment<br>ing<br>avail Allocation<br>Capital Commitments<br>es Allocation<br>inancing of NPF<br>ions<br>e<br>e<br>adjustment for 2004 Calendar Y<br>Day School Ontario Residents<br>& Employee Benefits Not Payab<br>kyenditure - Labour disruption<br>Labour disruption                                                                                                    | 'ear variance<br>le - Labour disruption | n            |             |          | 41,749,088,00<br>54,716,945,00<br>234,527,950,00<br>30,874,339,00<br>2,055,653,775,00<br>47,298,288,00<br>0,00<br>25,047,201,00<br>2,148,497,850,00<br>1,384,155,780,00<br>1,384,155,780,00<br>0,00<br>0,000<br>0,000<br>0,000                                                                                                    |               |
| Transportatii<br>Administratik<br>School Oper<br>Declining En<br>Total Operat<br>School Rene<br>New Pupil Pl<br>Outstanding<br>Debt Charge<br>Permanent F<br>Total Allocat<br>Tax Revenue<br>Individuals -<br>Sal, Wages<br>Approved El<br>Net Saving<br>Fotal Legisla                                                                                                    | on Allocation<br>on & Governance Allocation<br>ations Allocations<br>orderer Adjustment<br>ing<br>wal Allocation<br>Capital Commitments<br>inancing of NPF<br>ions<br>e<br>adjustment for 2004 Calendar Y<br>Day School Ontario Residents<br>& Employee Benefits Not Payab<br>openditure - Labour disruption<br>- Labour disruption                                                                                                    | 'ear variance<br>le - Labour disruption | n            |             |          | 41,749,088,00<br>54,716,945,00<br>234,527,950,00<br>30,874,839,00<br>2,055,653,775,00<br>47,298,288,00<br>0,00<br>25,047,201,00<br>20,498,566,00<br>2,148,497,850,00<br>1,384,155,780,00<br>1,384,155,780,00<br>0,000<br>0,000                                                                                                    |               |
| Transportatii<br>Administratii<br>School Oper<br>Declining En<br>Total Operat<br>School Rene<br>New Pupil PI<br>Outstanding<br>Debt Change<br>Permanent F<br>fotal Allocat<br>Fox Revenu<br>Foxtal Allocat<br>Fax Revenu<br>Fax Revenu<br>Fax Reven    | on Allocation<br>on & Governance Allocation<br>ations Allocations<br>ordent Adjustment<br>ing<br>wal Allocation<br>Capital Commitments<br>s Allocation<br>Financing of NPF<br>ions<br>e<br>adjustment for 2004 Calendar Y<br>Day School Ontario Residents<br>& Employee Benefits Not Payab<br>spenditure - Labour disruption<br>- Labour disruption<br>tive Grant<br>Jastent - Primary Class Size                                                                                        | 'ear variance<br>le - Labour disruption | n            |             |          | 41,749,088,00<br>54,716,945,00<br>234,527,950,00<br>30,874,839,00<br>2,055,653,775,00<br>47,298,288,00<br>0,00<br>25,047,201,00<br>20,498,566,00<br>2,148,497,850,00<br>1,384,155,780,00<br>0,00<br>0,00<br>0,00<br>0,00<br>0,00<br>0,00<br>0,                                                                                                    |               |
| Transportatii<br>Administratii<br>School Oper<br>Declining En<br>Total Operat<br>School Rene<br>New Pupil PI<br>Outstanding<br>Dobt Change<br>Permanent F<br>fotal Allocat<br>fax Revenu<br>Fax revenu<br>Fax revenu<br>Fa | on Allocation<br>on & Governance Allocation<br>ations Allocations<br>ations Allocations<br>ing<br>wal Allocation<br>Capital Commitments<br>es Allocation<br>Financing of NPF<br>ions<br>e<br>e adjustment for 2004 Calendar Y<br>Day School Ontario Residents<br>& Employee Benefits Not Payab<br>cyenditure - Labour disruption<br>- Labour disruption<br>- Labour disruption<br>- Labour disruption<br>- Labour disruption<br>- Labour stiment - Primary Class Size<br>ustment - Other | 'ear variance<br>le - Labour disruption | n            |             |          | 41,749,088,00<br>54,716,945,00<br>234,527,950,00<br>30,874,839,00<br>2,065,653,775,00<br>47,298,288,00<br>0,000<br>25,047,201,00<br>20,498,586,00<br>2,148,497,850,00<br>1,384,155,780,00<br>0,00<br>0,00<br>0,00<br>0,00<br>0,00<br>0,00<br>0,                                                                                                    |               |
| Transportatii<br>Administratii<br>Sohool Oper<br>Deolining En<br>Total Operat<br>Sohool Rene<br>New Pupil Pi<br>Outstanding<br>Debt Charge<br>Permanent F<br>Portal Allocat<br>Fax revenue<br>ndividuals -<br>Sal, Wages<br>Approved El<br>Net Saving -<br>Total Legisla<br>Winistry Adju<br>Vinistry Adju                                                                                                    | on Allocation<br>on & Governance Allocation<br>ations Allocations<br>informent Adjustment<br>ing<br>avail Allocation<br>Capital Commitments<br>is Allocation<br>Financing of NPF<br>ions<br>e<br>adjustment for 2004 Calendar Y<br>Day School Ontario Residents<br>& Employee Benefits Not Payab<br>openditure - Labour disruption<br>Labour disruption<br>tive Grant<br>stiment - Other<br>ustment - Other                                                                              | 'ear variance<br>le - Labour disruption | n            |             |          | 41,749,088,00<br>54,716,945,00<br>234,527,950,00<br>2,055,653,775,00<br>47,298,288,00<br>0,00<br>25,047,201,00<br>20,498,586,00<br>1,384,155,780,00<br>0,00<br>0,000<br>0,00<br>0,00 |               |

# Base Adjustment Vouchers ("BAV")

A base adjustment voucher is used by the ministry to make adjustments to a board's legislative grant. The base adjustment represents an incremental change (+ or -) to the existing base recommendation.

| ocuments<br>View   | VIEW BA          | ASE ADJUSTMENT        | VOUCH                  | IER     |                   |                         |
|--------------------|------------------|-----------------------|------------------------|---------|-------------------|-------------------------|
| ayments            |                  |                       |                        |         | Doc #:            | 881                     |
| <u>/iew</u>        | Board:           | Algoma DSB            |                        |         |                   |                         |
| eports<br>Conf. of | Doc.<br>Type:    | BAV                   | School<br>Year:        | 2004-05 |                   |                         |
| <u>uv.</u><br>1th. | Doc.<br>Name:    | 2004-05 Community Use | of School F            | unding  | Doc.<br>Status:   | Approved                |
| <u>emit.</u>       | Bank<br>Account  | Main a/c              | ]                      |         | Pymt.<br>Schedule | 2004-05 School Year Sch |
|                    | Allocation:      | SBOG                  | Program                | GLG     | Sub<br>Program:   | Grant Base - Adjustment |
|                    | Created<br>By:   | Diane Strumila (FO)   | Last<br>Updated<br>By: |         |                   |                         |
|                    | Total<br>Amount: | 148330.00             |                        |         |                   |                         |
|                    | Remarks:         |                       |                        |         |                   |                         |
|                    | Per minis        | stry announcement an  | id BmemoX              | X       |                   |                         |

## **Financial Statement ("FS") Documents**

Financial statement data will be copied from the Board submitted file and the ministry reviewed file in EFIS into the FS document to support the final payment adjustment for a school year.

Any subsequent FS document for the same school year will display Section 1 data from the previous FS document and the latest EFIS ministry reviewed file and calculate the variance and the payment.

| iments                 | VIEW FS        | DOCUMENT                                             |                        |                    |                 |                   |                     | <u>Français</u> |
|------------------------|----------------|------------------------------------------------------|------------------------|--------------------|-----------------|-------------------|---------------------|-----------------|
| <u>w</u>               |                |                                                      |                        |                    |                 |                   |                     |                 |
| nents                  |                |                                                      |                        |                    | Doc #:          |                   | 544                 |                 |
| <u>w</u>               | Board:         | Algoma DSB                                           |                        |                    |                 |                   |                     |                 |
| irts                   | Doc Tuper      | FS                                                   | School                 | 2002.03            | _               |                   |                     |                 |
| ıf. of                 | Due Dec        | [] ] ]                                               | Vear                   | 2002-03            |                 |                   |                     |                 |
|                        | Name:          | 2002-03 Preliminary Vol                              | ucher                  |                    | Doc.<br>Status: | Paid ir           | n full              |                 |
| . Remit.               | Bank           | Main a/c                                             | _                      |                    |                 |                   |                     |                 |
|                        | Account        |                                                      |                        |                    | Sub             |                   |                     | _               |
|                        | Allocation:    | SBOG                                                 | Program:               | GLG                | Program:        | Adjust            | ment - FS Reviev    | 4               |
|                        | Created<br>By: | Abby Hillel Dwos                                     | Last<br>Updated<br>By: |                    |                 |                   |                     |                 |
|                        | Section On     | e Description                                        |                        |                    | Submitted/Pre   | evious A          | Reviewed [          | Difference      |
|                        | Total Found    | lation Allocation                                    |                        |                    | 51,592          | 529.00            | 51,592,529.00       | 0.00            |
|                        | Special Ed     | Allocation                                           |                        |                    | 12,587          | .531.00<br>820.00 | 12,587,531.00       | 0.00            |
|                        | Small Scho     | ols Allocation                                       |                        |                    | 3,474           | 916.00            | 3,474,916.00        | 0.00            |
|                        | Remote & R     | ural Allocation                                      |                        |                    | 7,073           | 633.00            | 7,073,633.00        | 0.00            |
|                        | Learning Op    | pportunity Allocation                                |                        |                    | 3,004           | 247.00            | 3,004,247.00        | 0.00            |
|                        | Adult Ed, C    | E & Summer School Allocatio                          | n                      |                    | 893             | .094.00           | 893,094.00          | 0.00            |
|                        | Farly Learn    | ing Allocation                                       | ition                  |                    | 5,262           | 0.00              | 5,262,289.00        | 0.00            |
| . l <del>as</del> ucba |                | argovionica) nansron aynione,                        | (vaacqorgo o           | a na ta sa sa y mu | adeaia seocarro | подархо           | -1040-110100101114- |                 |
|                        | Transportat    | tion Allocation                                      |                        |                    | 6,691           | 953.00            | 6,691,953.00        | 0.00            |
|                        | School One     | tion & Governance Allocation<br>Prations Allocations |                        |                    | 10.134          | .204.00           | 3,994,204.00        | 0.00            |
|                        | Declining E    | nrolment Adjustment                                  |                        |                    | 1,247           | 376.00            | 1,247,376.00        | 0.00            |
|                        | Operating a    | allocation before OMERS savi                         | ngs                    |                    | 107,413         | 134.00            | 107,413,134.00      | 0.00            |
|                        | Omers Con      | tribution Savings                                    |                        |                    | 630,            | 383.00            | 630,383.00          | 0.00            |
|                        | School Rep     | rating allocation<br>ewal Allocation                 |                        |                    | 106,782         | 334.00            | 2 136 334 00        | 0.00            |
|                        | New Pupil P    | Places Allocation                                    |                        |                    | 2,100,          | 0.00              | 0.00                | 0.00            |
|                        | Outstandin     | g Capital Commitments                                |                        |                    |                 | 0.00              | 0.00                | 0.00            |
|                        | Debt Charg     | es Allocation                                        |                        |                    | 128             | 326.00            | 128,326.00          | 0.00            |
|                        | Total Alloca   | ations                                               |                        |                    | 109,047         | 411.00            | 109,047,411.00      | 0.00            |
|                        | Individuals    | - Day School, Ontario Reside                         | ents                   |                    | 24,394          | 0.00              | 24,394,233.00       | 0.00            |
|                        | Sal, Wages     | & Employee Benefits Not Pay                          | able - Labour          | disruption         |                 | 0.00              | 0.00                | 0.00            |
|                        | Approved E     | xpenditure - Labour disruptio                        | n                      |                    |                 | 0.00              | 0.00                | 0.00            |
|                        | Net Saving     | - Labour disruption                                  |                        |                    |                 | 0.00              | 0.00                | 0.00            |
|                        | Total Legisl   | lative Grant                                         |                        |                    | 84,653          | 178.00            | 84,653,178.00       | 172 246 00      |
|                        | Adjusted Le    | egislative Grant                                     |                        |                    |                 | 0.00              | 84,826,524.00       | 84,826,524.00   |
|                        | Total LG Ca    | alculation:                                          | 84,820                 | 5,524.0            |                 |                   |                     |                 |
|                        | Interim pay    | ments for the school year:                           | 85,908                 | 3,197.0            |                 |                   |                     |                 |
|                        | Amount to I    | be paid (Recovered):                                 | -1,081                 | .,673.C            |                 |                   |                     |                 |
|                        | Remarks:       |                                                      |                        |                    |                 |                   |                     | *               |
|                        |                |                                                      |                        |                    |                 |                   |                     |                 |

## **Other Payment Vouchers**

Other Payment Vouchers are used to make various payments to the board. These will be used primarily for EPO payments.

OPVs will be used to process revised financial statement vouchers for 2001-02 and prior years, as these financial statements were not submitted in the EFIS system.

| Documents               | VIEW O                | THER PAYMENT V                         | OUCHE                  | R                   |                 |                         |
|-------------------------|-----------------------|----------------------------------------|------------------------|---------------------|-----------------|-------------------------|
| <u>View</u><br>Payments |                       |                                        |                        |                     | Doc #:          | 863                     |
| View<br>Reports         | Board:<br>Doc.        | Algoma DSB<br>OP∨                      | School                 | 2004-05             |                 |                         |
| Adv.<br>Mth.<br>Remit.  | Doc.<br>Name:<br>Bank | 2004-05 Tutors in the clas<br>Main a/c | sroom                  |                     | Doc.<br>Status: | Paid in full            |
|                         | Allocation:           | EPO                                    | Program                | EPO-TPFR            | Sub             | Tutors in the Classroom |
|                         | Created<br>By:        | Diane Strumila (FO)                    | Last<br>Updated<br>Bv: | Diane Strumila (FO) |                 |                         |
|                         | Total<br>Amount:      | 125000.00                              |                        |                     |                 |                         |
|                         | Remarks:              |                                        |                        |                     |                 |                         |

## **Viewing Transfer Payment Documents**

The View Document function allows the user to see documents created in TP. Documents can only be viewed once they have been paid in full.

#### Viewing Documents

- 1. Log into TP
- 2. Click on "View" under the Document menu
- 3. On the view document search screen:
  - select document type (BR, BAV, OPV, FS)
  - if you know the document number enter it, otherwise leave the field blank.
  - select the School year.
  - select the appropriate allocation, program, and subprogram to narrow search, otherwise leave at "all".
  - enter date range or leave blank
  - click Search.
- 4. Once documents are displayed click on document number to view details.
- 5. All documents can be displayed in a PDF report format by selecting the View Report button. The report can then be printed or saved.

## **Viewing Payments**

The View Payment function allows the user to see payments made in TP.

#### **Viewing Payments**

- 1. Log into TP
- 2. Click on "View" under the Payment menu.
- 3. On the view payment search screen:
  - select document type (BR, BAV, OPV, FS)
  - if you know the document number enter it, otherwise leave the field blank.
  - select the School year.
  - select the appropriate allocation, program, and subprogram to narrow search, otherwise leave at "all".
  - enter a payment date range or leave blank
  - click Search.
- 4. Once payments are displayed click on document number to view details.
- 5. The view payments search results displayed can be viewed in a PDF report format by selecting the View Report button. The report can then be printed or saved.

#### **Confirmation of Advance**

The confirmation of advance report allows the user to view a summary of all payments made to a board in a particular school year. This report displays the document number of the voucher that supports each payment, which can then be viewed in detail using the View Document or View Payment functions.

#### **Confirmation of Advance report:**

- 1. Log into TP
- 2. Click on "Reports Conf. Of Adv."
- 3. On the Confirmation of Advance screen:
  - select school year.
- 4. Report will open in separate window in a "PDF" format.
- 5. The report can be printed or saved.
- 6. To view payment details, note the Doc # and use the View Document or View Payment functions.

#### **Monthly Remittance**

The monthly remittance report allows the user to view a summary of all payments made to a board in a particular month. This report displays the document number of the voucher that supports each payment, which can then be viewed in detail using the View Document or View Payment functions.

#### Monthly Remittance report:

- 1. Log into TP
- 2. Click on "Reports Mth. Remit."
- 3. On the Remittance Advice report Screen
  - select month and year.
- 4. Report will open in separate window in a "PDF" format.
- 5. The report can be printed or saved.
- 6. To view payment details, note the Doc # and use the View Document or the View Payment functions.

#### **Cash Flow**

The cash flow report allows the user to view a summary of actual and projected Legislated Grants payments made to a board for the current school year.

| Ca | Ish Flow report:                                         |
|----|----------------------------------------------------------|
| 1. | Log into TP                                              |
| 2. | Click on "Reports – Cash Flow."                          |
| 3. | On the Cash Flow report Screen                           |
|    | <ul> <li>the current school year is displayed</li> </ul> |
| 4. | Report will open in separate window in a "PDF" format    |

5. The report can be printed or saved.